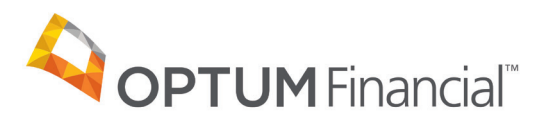

# Optum Pay<sup>™</sup> virtual card payment enrollment guide

## Before you start the enrollment process, please have the following on hand:

- Contact information (name, phone number and email address)
- One or two individuals from your organization to support administration and oversight of your account
- W9

# Online enrollment process for providers:

| ←      |
|--------|
|        |
|        |
|        |
| Change |
|        |
|        |
|        |
|        |
|        |
|        |

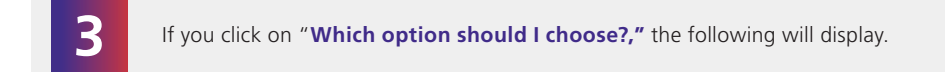

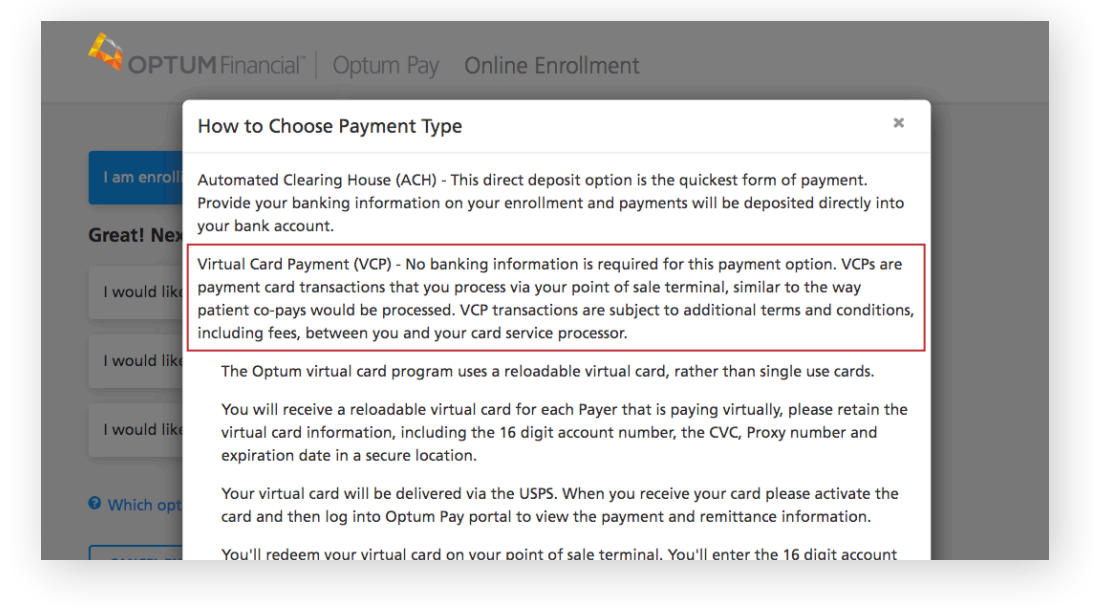

4

To enroll for VCP only, select the second option.

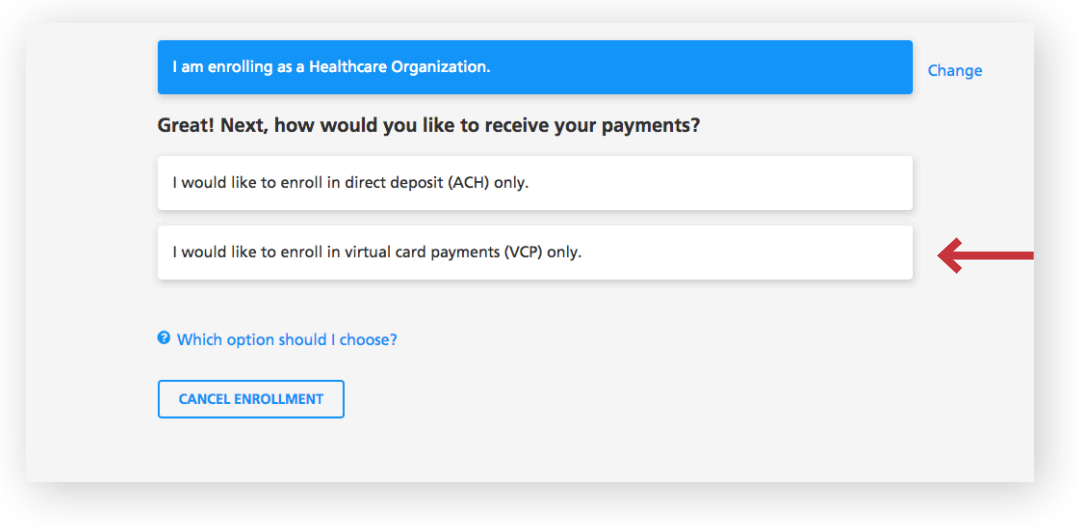

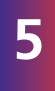

Upon selection of VCP, you will receive a Virtual Card Payment Notification popup, alerting you of Card processing fees you may be responsible for in processing a VCP. Select **"I Agree"** to continue.

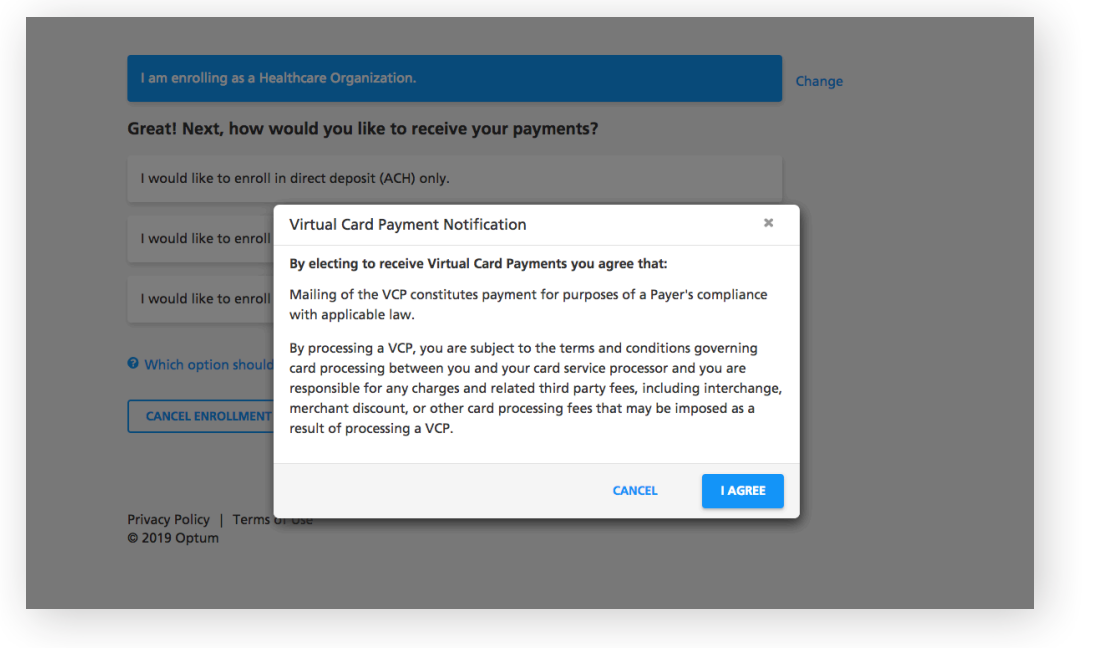

6

After selecting how to receive your payments, you will then be asked to enter your TIN (Tax Identification Number) or EIN (Employer Identification Number) and complete the CAPTCHA image field.

| I am enrolling as a Healthcare Organization.                                           | Change |
|----------------------------------------------------------------------------------------|--------|
| I would like to enroll in virtual card payments (VCP) only.                            | Change |
| Please enter your 9 digit Organizational Tax Identification (TIN):<br>Enter TIN or EIN |        |
| I'm not a robot                                                                        |        |
| CANCEL ENROLLMENT CONTINUE                                                             |        |

| Ur<br>co                 | oon selecting <b>"Continue,"</b> you will be given a message that your TIN is eligible and to ntinue the enrollment process.                                                                                                    |
|--------------------------|----------------------------------------------------------------------------------------------------|
| <b>Congr</b><br>Please b | atulations, your TIN is eligible for enrollment!<br>e advised that in order to complete the online enrollment process, you will need to provide the following:                                                                                                    |
| * *                      | Organization name, mailing information, and National Provider Identifier (NPI)<br>Contact information, including the name, telephone number, and e-mail address for two members of your organization who<br>will serve as administrators for your account.<br>- Administrators are able to control user access to the account and add/update bank account info.<br>- The primary contact should be an individual responsible for daily and routine matters.<br>- The secondary contact should be a director of Accounting, Human Resources or the Finance Department. |
| We'll al                 | so ask you to upload a copy of:                                                                                                    |
| *                        | Your organization's W-9 form The TIN and the supplied business information should match the organization information. The W-9 must be signed and dated If your organization does not have a completed W-9 form, please follow this link to download a copy and complete the form.                                                                                                    |
|                          | CANCEL ENROLLMENT CONTINUE                                                                                                    |

Once you select **"Continue,"** you can begin to enter the Organization Information.

You will need to enter the following information:

• Business Name

8

- Provider Type
- Market Type
- Business Address (no P.O. Box)
  National Provider Identifier (NPI) (not required)

**Please note:** Special characters are not allowed in the name and address fields. Refrain from using characters such as: &, ... ; # () % < \*; > "' | - +

# **Organization Information**

Please enter your business name, address, type and NPI (if you have one). All fields marked with an asterisk (\*) are required. Avoid using special characters such as: & # . , ' \* 0 [].

| *Business Name                                                                                                    | Enter the name exactly as it appears on your tax ID documentation.<br>Avoid using your organization DBA if you have one.                         |
|----------------------------------------------------------------------------------------------------|----------------------------------------------------------------------------------------------------|
| Business Address                                                                                                    |                                                                                                    |
| To help ensure the security of your account, you must<br>allowed and cannot be used as your address of record<br>and may not be accepted. | : enter a physical address for your organization. <b>PO Boxes are not</b><br>d. If you do attempt to use a PO Box your enrollment may be delayed |
| *Street                                                                                                    | *City                                                                                                    |
| *State/Province *Zip/Postal Code<br>Select State V                                                                                        |                                                                                                    |
| Provider Identifiers Information                                                                                                    |                                                                                                    |
| Provider Federal Tax Identification Number (TIN) or E                                                                                     | mployer Identification Number (EIN):                                                                                                    |
| National Provider Identifier (NPI), if applicable                                                                                         |                                                                                                    |
| * Provider Type                                                                                                    |                                                                                                    |
| Hospital/Facility                                                                                                    |                                                                                                    |
| O Physician (Group/Individual Practice)                                                                                                   |                                                                                                    |
| Other Healthcare Service Organizations (All othe                                                                                          | er Clinicians, Laboratory Services, Home Health Services, DME or other)                                                                          |
|                                                                                                    |                                                                                                    |
|                                                                                                    | CANCEL ENROLLMENT BACK CONTINUE                                                                                                    |
| Optum Pay solutions are made possible by Optum Fin<br><u>Privacy Policy</u>   <u>Terms of Use</u>   © 2021 Optum Finar                    | ancial, Inc. and its subsidiary Optum Bank, Inc., Member FDIC<br>rcial                                                                           |

| 0                                                                                       | Hit "Continue" and go to Identify Administrate                                                                                                    | ors page.                                                                                                    |
|-----------------------------------------------------------------------------------------|----------------------------------------------------------------------------------------------------|----------------------------------------------------------------------------------------------------|
| 9                                                                                       | <ul> <li>You will need to enter the following contact inf</li> <li>First and Last Name for Primary and E Secondary Administrators (r</li> <li>Telephone Number</li> <li>R</li> <li>Mobile Phone Number (not required) If entered, you can opt to receive text alerts when payments and remittances have been processed for your organization.</li> </ul>                                                                                                    | formation:<br>mail Address<br>nust be unique to each user)<br>e-type Email Address                                                                                                    |
| Identi                                                                                  | ify Administrators                                                                                                    |                                                                                                    |
| Please iden                                                                             | ntify at least one member of your organization who will serve as administrator                                                                                                    | on the account.                                                                                                    |
| Account<br>- Ado<br>- Upo<br>- Mai                                                      | nt administrators may:<br>1d or edit user access<br>odate payment preferences<br>anage other account settings for your organization                                                                                                    |                                                                                                    |
| If you have<br>informatior<br>the Optum                                                 | e additional members of your organization who need basic access to only view<br>on, they can be added as a General Access user by an Administrator using the M<br>n Pay portal.                                                                                                    | payment<br>anage Users tab of                                                                                                    |
| Primary A                                                                               | Administrator Information (Required)                                                                                                    |                                                                                                    |
| All fields m                                                                            | marked with an asterisk (*) are required.                                                                                                    |                                                                                                    |
| *First Name                                                                             | ry administrator should be an individual responsible for daily and routine matter Middle Initial *Last Name                                                                                                    | YS.                                                                                                    |
|                                                                                         |                                                                                                    |                                                                                                    |
| *Telephone<br>–<br>Mobile Pho                                                           | ee Number<br>ext                                                                                                    | iyments are posted. Select the checkbox to opt-in to                                                                                                    |
| *Email Add                                                                              | ldress                                                                                                    |                                                                                                    |
|                                                                                         |                                                                                                    | We will use this email address to notify the<br>administrator when new payments are posted to the                                                                                                    |
| *Re-type En                                                                             | Email Address                                                                                                    | account.<br>To help support the security of your account, please<br>use a unique business issued e-mail address for<br>enrollment and account acces.                                                                                                    |
| Secondar<br>If entering -<br>The second<br>VP of Finan<br>*First Name<br>*Telephone<br> | ary Administrator Information (if applicable)         g a Secondary Administrator, then all fields marked with an asterisk (*) are requidary administrator should be the director of the Accounting, Human Resources nee & Billing, etc.)         ne       Middle Initial       *Last Name         ne Number       etc.       Image: Secondary Administrator should be the director of the Accounting, Human Resources nee & Billing, etc.)         ne       Middle Initial       *Last Name         in a future update, we will offer text alerts when new pre receiving text alerts when they become available (Standard) | ired,<br>or Finance Department. (e.g. Director of Accounting, HR Director,<br>when the second second secon |
| *Email Add                                                                              | dress                                                                                                    | We will use this email address to notify the                                                                                                    |
| *Re-type En                                                                             | Email Address                                                                                                    | autimization when new payments are prosted to the<br>account.<br>To help support the security of your account, please<br>use a unique business issued e-mail address for<br>enrollment and account access.                                                                                                    |
| CLEAR ADM                                                                               | MINISTRATOR INFORMATION                                                                                                    |                                                                                                    |

9

If you are enrolling a new TIN and wish to associate an existing user to that TIN during the online enrollment process, a Confirm Existing User page will display. The current user information and TIN association(s) will display. You will need to click **"Yes"** to validate that the correct individual is being associated with the new TIN.

### Identify Administrators

#### **Optum Pay Enrollment - Confirm Existing User**

The email address you entered for at least one of the contacts already exists in our records. The contact information and TINs already associated with this email address are below.

| User<br>Michelle Thom | as                       |                                 |   |
|-----------------------|--------------------------|---------------------------------|---|
| User Type             |                          |                                 |   |
| Provider              |                          |                                 |   |
| Status                |                          |                                 |   |
| Р                     |                          |                                 |   |
| Phone Numb            | ber                      |                                 |   |
| (111) 111-11          | 11                       |                                 |   |
| Email                 | Quil                     |                                 |   |
| payables_qa           | @unc.com                 |                                 |   |
|                       |                          |                                 |   |
| TIN Asso              | ciations                 |                                 |   |
|                       |                          |                                 |   |
| TIN                   | Organization Name        | Access Level                    |   |
| 411984688             | NPI 3 Org                | Administrator                   | ^ |
|                       |                          |                                 |   |
|                       |                          |                                 |   |
|                       |                          |                                 |   |
|                       |                          |                                 |   |
|                       |                          |                                 |   |
|                       |                          |                                 | ~ |
|                       |                          |                                 |   |
| M(=]=                 |                          | h this sentest information 2 lf |   |
| not, you will         | be required to enter a c | h this contact information? If  |   |
| continue the          | enrollment process.      |                                 |   |
| ○ Yes                 | O No                     |                                 |   |
| 0                     | 0                        |                                 |   |
|                       |                          |                                 |   |
|                       |                          |                                 |   |
|                       |                          |                                 |   |

**Please note:** The database does not allow for multiple users to share the same email address. This only allows the current individual to add new TINs to an existing user during or after enrollment.

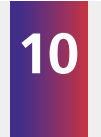

Upload W9: You will now need to upload a signed and dated W9. Acceptable file formats to upload are: pdf, jpg, gif or png. If you do not have a current W9, they may download a blank W9 by clicking the **"Federal W9 form here"** link.

# Upload W9

A copy of your W9 is required to complete your enrollment for this TIN. Please upload your W9 now. Accepted file formats include: PDF, JPEG, GIF and PNG.

Note: If your Organization does not currently have a W9 you may access the Federal W9 form here the All fields marked with an asterisk (\*) are required.

Business Name Optum

Business TIN or EIN 852456124

\*Upload W9 (Must be filled out, signed, and dated. File size cannot exceed 2MBs)

Choose File No file chosen

CANCEL ENROLLMENT

CONTINUE

BACK

| 11                                                                                 | Review and Submit: I<br>need to revise any da                                                                                                    | Review your entered enrollment information before you submit. If you take, select the <b>"Edit"</b> option next to the area you need to update.                                                                                                    |
|------------------------------------------------------------------------------------|----------------------------------------------------------------------------------------------------|----------------------------------------------------------------------------------------------------|
|                                                                                    | You are required to a<br>Information. You mu                                                                                                    | ccept the Terms and Conditions and enter the Authorized Enroller's st provide the following:                                                                                                    |
|                                                                                    | • First Name                                                                                                    | Telephone Number                                                                                                    |
|                                                                                    | <ul> <li>Last Name</li> <li>Title</li> </ul>                                                                                                    | Email Address     Re-type Email Address                                                                                                    |
|                                                                                    | • Inde                                                                                                    |                                                                                                    |
| Review                                                                             | and Submit                                                                                                    |                                                                                                    |
| Please review                                                                      | your enrollment information below                                                                                                    | / for accuracy. If you would like to make changes, select the Edit option alongside the                                                                                                    |
| corresponding<br>Reason for Sub<br>New Enrollme                                    | section. An authorized signature is<br>omission<br><b>nt</b>                                                                                                    | required to submit the enrollment form.                                                                                                    |
| Organizatio                                                                        | on Information EDIT                                                                                                    |                                                                                                    |
| TIN or EIN 852456124                                                               |                                                                                                    | National Provider Identifier                                                                                                    |
| Business Name<br>Optum                                                             | 2                                                                                                    | Provider Type<br>Test1234                                                                                                    |
| Business Addre                                                                     | 255                                                                                                    | Market Type                                                                                                    |
| 11000 Optum<br>Eden Prairie, N<br>55344                                            | Circle<br>/N                                                                                                    | Test567                                                                                                    |
| Identify Ad                                                                        | ministrators EDIT                                                                                                    | ¢                                                                                                    |
| Primary Admir<br>Michelle Thom                                                     | nistrator Contact<br>nas                                                                                                    | Secondary Administrator Contact<br>David Thomas                                                                                                    |
| Primary Admir<br>952-205-6212                                                      | nistrator Telephone                                                                                                    | Secondary Administrator Telephone<br>952-205-9432                                                                                                    |
| Primary Admir                                                                      | nistrator Mobile Phone                                                                                                    | Secondary Administrator Mobile Phone                                                                                                    |
| Primary Admir<br>firstname.lasti                                                   | nistrator Email Address<br>name@gmail.com                                                                                                    | Secondary Administrator Email Address<br>firstname.lastname2@gmail.com                                                                                                    |
| Terms and                                                                          | Conditions                                                                                                    |                                                                                                    |
| The undersign<br>authorized by<br>mentioned Or<br>agreement to<br>request addition | ed hereby certifies that the informa<br>all necessary and appropriate corpu<br>ganization Name to form a legally I<br>be bound to perform in strict confo<br>onal information to help ensure the | tion provided herein is true and accurate in all respects and that he/she has been duly<br>orate action, where applicable, to execute this agreement on behalf of the above<br>oinding contract and understands that acceptance of this agreement constitutes an<br>ormity with the terms and conditions of this agreement. Optum reserves the right to<br>e security of your account. |
| *I accept t                                                                        | hese terms and conditions.                                                                                                    | Download Terms and Conditions                                                                                                    |
| Authorized                                                                         | Enroller's Information                                                                                                    |                                                                                                    |
| The enrollmen<br>etc), Corporate                                                   | <b>it form MUST be completed and sig</b><br>e Officer or Authorized Manager (C                                                                                                    | n <b>ed by an authorized healthcare individual from your organization</b> . Practitioner (MD, DO, DC, DDS, PhD,<br>EO, CFO, Office Manager, etc)                                                                                                    |
| *First Name                                                                        |                                                                                                    | *Last Name                                                                                                    |
|                                                                                    |                                                                                                    |                                                                                                    |
| *Title                                                                             |                                                                                                    | *Telephone Number                                                                                                    |
|                                                                                    |                                                                                                    |                                                                                                    |
| *Email Addres                                                                      | s                                                                                                    | *Re-type Email Address                                                                                                    |
|                                                                                    |                                                                                                    |                                                                                                    |
|                                                                                    |                                                                                                    |                                                                                                    |
|                                                                                    |                                                                                                    | CANCEL ENROLLMENT BACK SUBMIT ENROLLMENT                                                                                                    |
|                                                                                    |                                                                                                    |                                                                                                    |

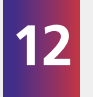

After hitting **"Submit Enrollment,"** you will get a message that your enrollment has been successfully submitted. You can print a copy of your online enrollment, if you choose.

## **Enrollment Submitted**

#### Thank you!

You have successfully submitted the enrollment application for Optum Pay. Standard processing time for all enrollment applications is five (5) business days.

Please print or save a copy of your enrollment information for your records. You will not be able to return to this page.

Print Completed Enrollment Form

#### Next Steps

- 1 Once we have approved your enrollment application, both account adminstrators will receive an email with an Optum Pay security PIN and instructions for how to setup your online account.
- 2 Using the link in the email, sign in or register for a One Healthcare ID. Once signed in, enter your security PIN and Tax ID to complete account setup and start accessing your payment information.

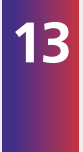

After the enrollment application is processed (5–8 business days), the administrators established during enrollment will receive an email containing registration and activation instructions for the Optum Pay Provider Portal. Please follow the directions in the email to complete the portal access activation and associate your One Healthcare ID with your PIN.

EXIT ENROLLMENT

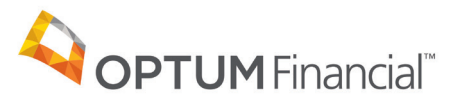

11000 Optum Circle, Eden Prairie, MN 55344

Optum Financial<sup>™</sup> is a registered trademark of Optum, Inc. in the U.S. and other jurisdictions. All other brand or product names are the property of their respective owners. Because we are continuously improving our products and services, Optum reserves the right to change specifications without prior notice. Optum is an equal opportunity employer.

Optum Pay™ solutions are provided by Optum Financial, Inc. and its subsidiary Optum Bank, Inc., Member FDIC.

© 2021 OptumFinancial, Inc. All rights reserved. WF3295490 03/21